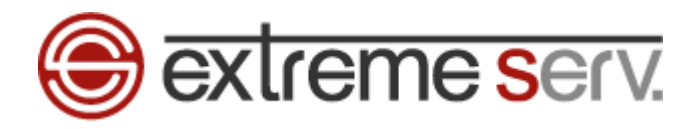

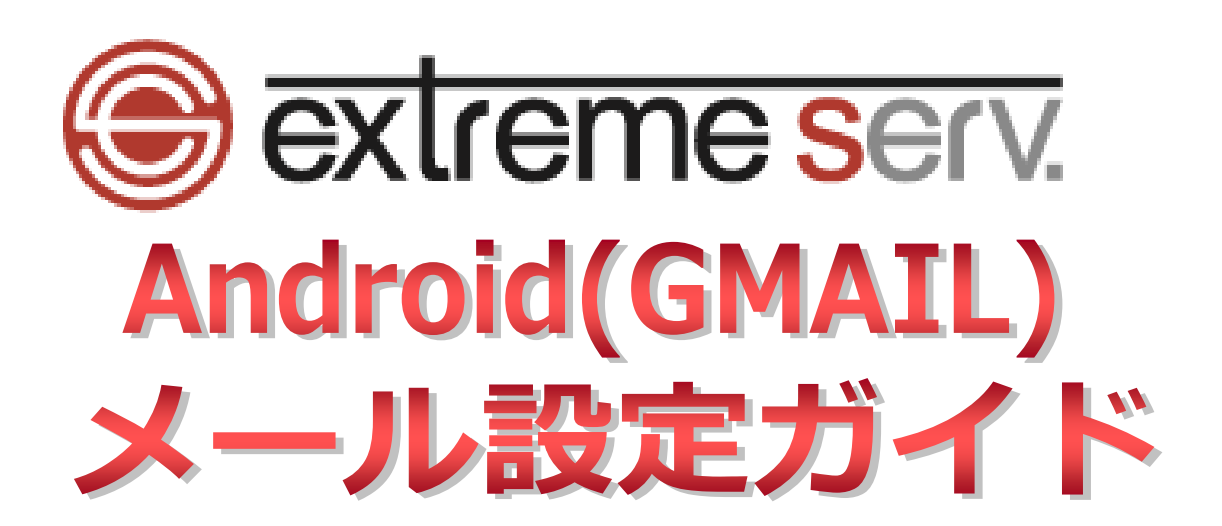

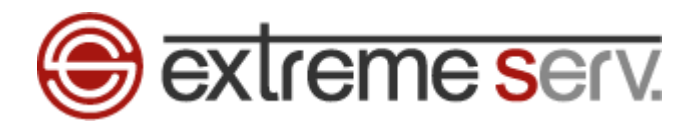

# 目次

| 第1章 | はじめに | 3 |
|-----|------|---|
| 第2章 | 設定方法 | 3 |

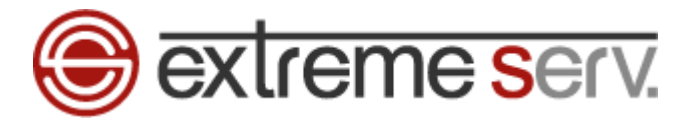

# 第1章 はじめに

Android の GMAIL アプリでのメール設定方法をご案内いたします。

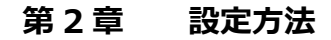

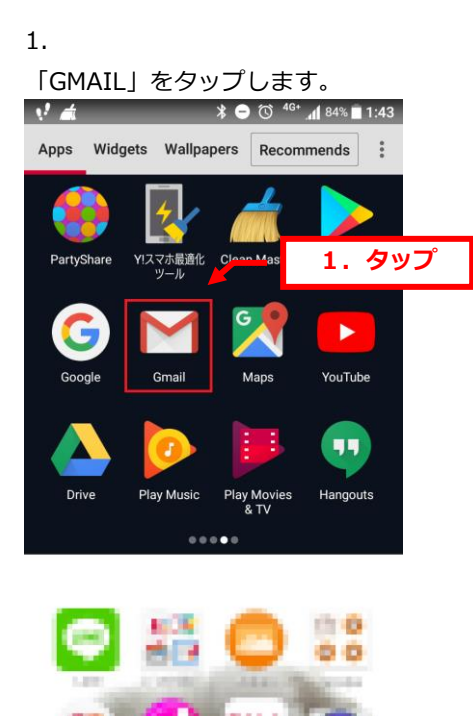

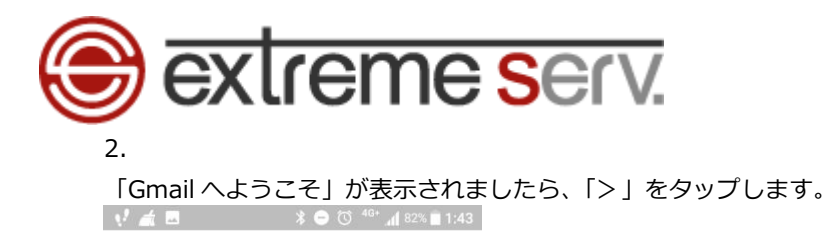

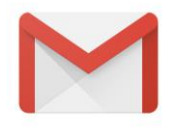

## Gmailへようこそ

すべてのメールを1つのアプリで管理

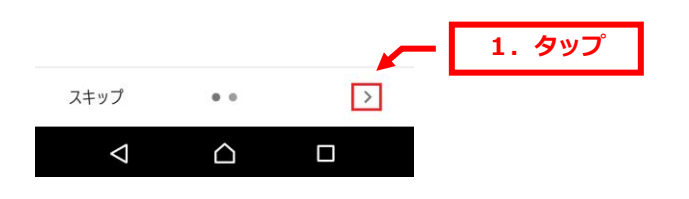

## 3.

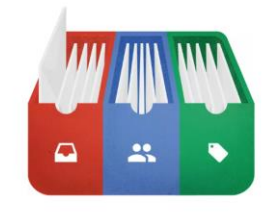

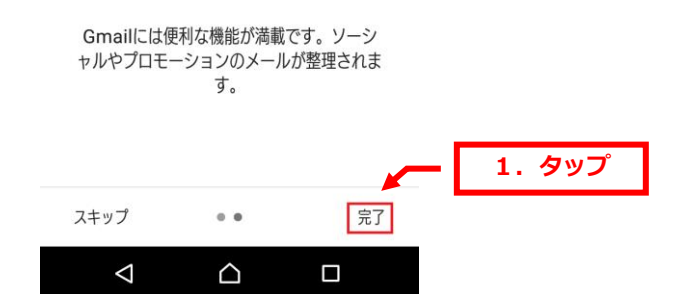

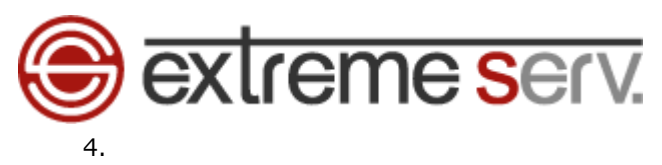

新しく追加される場合は「メールアドレスを追加」、すでにメールアドレスをご登録で追加される場合は 「他のメールアドレスを追加」をタップします。

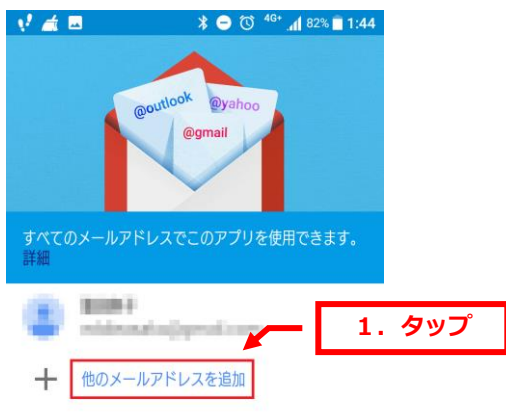

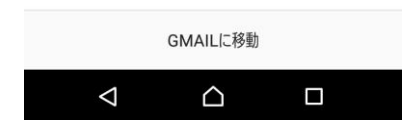

| 5.    |                                    |
|-------|------------------------------------|
| 「その他」 | をタップします。                           |
| 📢 🛋 🖬 | 🗢 💿 🕸 4 <sup>G+</sup> 📶 82% 🖬 1:45 |
|       |                                    |

## Μ

メールのセットアップ

| G      | Google                 |    |        |
|--------|------------------------|----|--------|
| 0      | Outlook, Hotmail, Live |    |        |
| $\sim$ | Yahoo                  |    |        |
| E      | Exchange と Office 365  | ~[ | 1. タップ |
| $\sim$ | その他                    |    |        |
|        |                        | _  |        |
|        |                        |    |        |

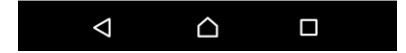

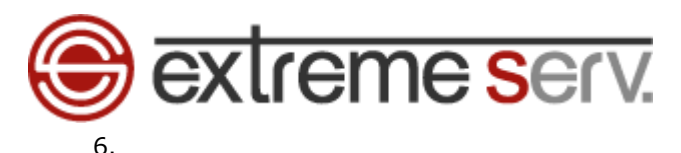

「メールアドレスの追加」が表示されましたら、設定されるメールアドレスを入力後、「次へ」をタップします。

#### 📢 🛋 🔲 🗛 🕷 😑 🔞 👫 📶 81% 🖬 1:48 M メールアドレスの追加 1. 入力 メールアドレスを入力 denet@denet.support 2. タップ 手動設定 つながり予測 い取消 to from the with $\sim$ for as at by in of W е r t u i 0 р q У а s d f g h j j k @ b z Х С ۷ n m × $\rightarrow$ $\nabla$ $\triangle$ =

## 7.

アカウントの種類が表示されましたら、「個人用(POP3)」をタップします。

# Μ

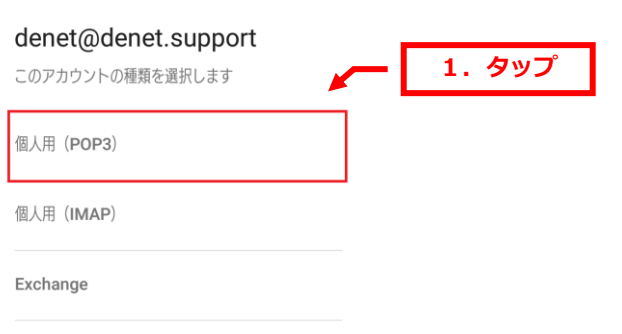

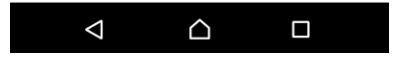

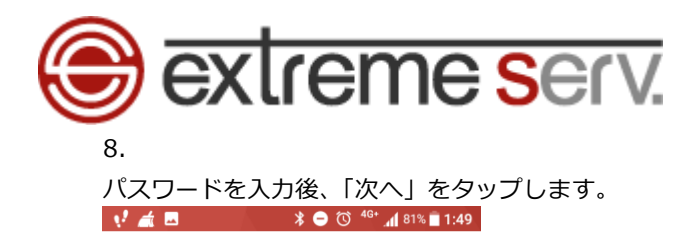

Μ

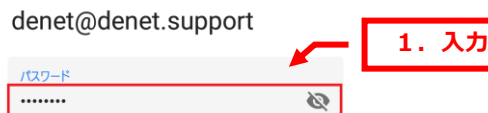

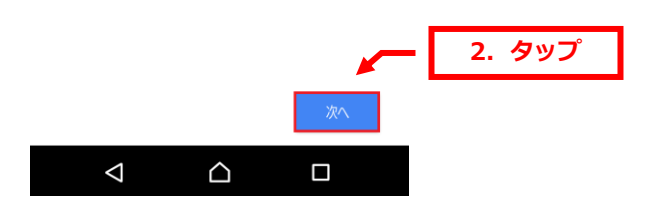

9.

「受信サーバーの設定」が表示されましたら、サーバー名を入力します。 ・サーバー:mail.お客様ドメイン ✔ ▲ ● 0 ♥ d (181% ■ 1:49

# Μ

受信サーバーの設定

그-ザ-名 denet@denet.support

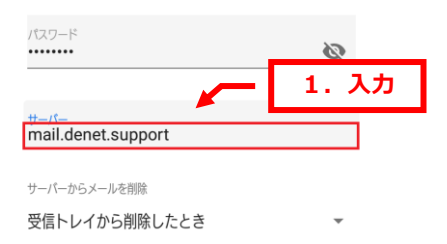

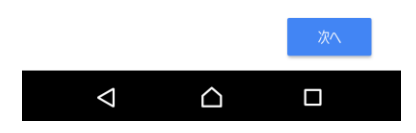

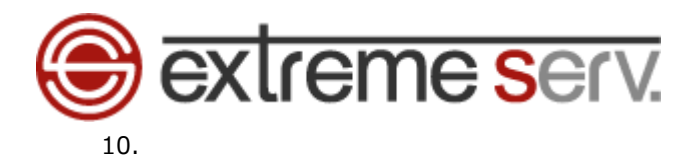

「サーバーからメールを削除」でいずれかをご選択ください。

- ・受信トレイから削除したとき
- ・削除しない

📌 🛋 🖬 🕺 🔭 👫 🖬 81% 🖹 1:50

## Μ

受信サーバーの設定

ユーザー名 denet@denet.support

パスワード

| サーバー<br>mail.denet.support |          |       |
|----------------------------|----------|-------|
| サーパーからメールを削除               |          | 1. 選択 |
| 削除しない                      | <b>~</b> |       |

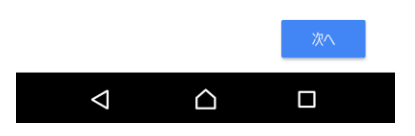

## 11.

「次へ」をタップします。 📝 🦽 🖪 💦 🖇 🖄 🕼 81% 🖿 1:50

# Μ

受信サーバーの設定

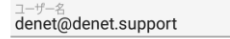

パスワード

#### サーパー mail.denet.support

サーバーからメールを削除

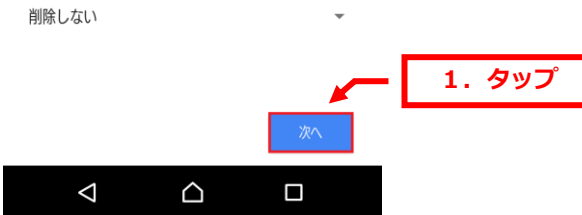

Ø

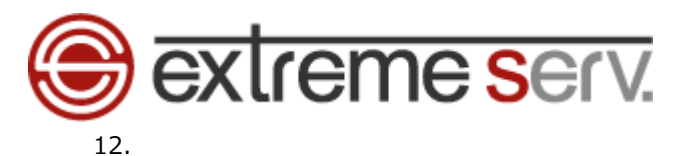

「証明書が無効です」が表示されましたら、「詳細情報」をタップします。

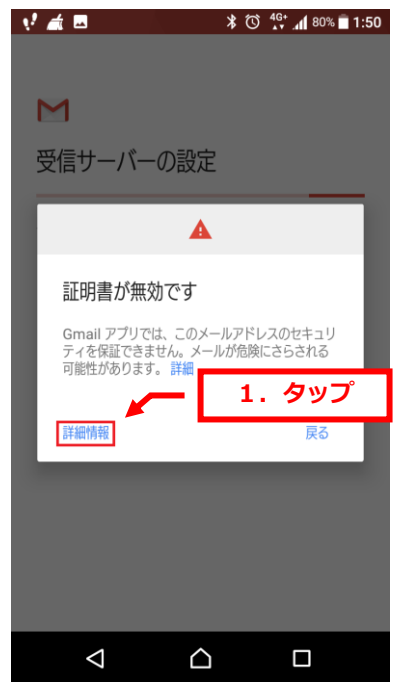

### 13.

下記画面が表示されましたら、画面を下までスクロールします。

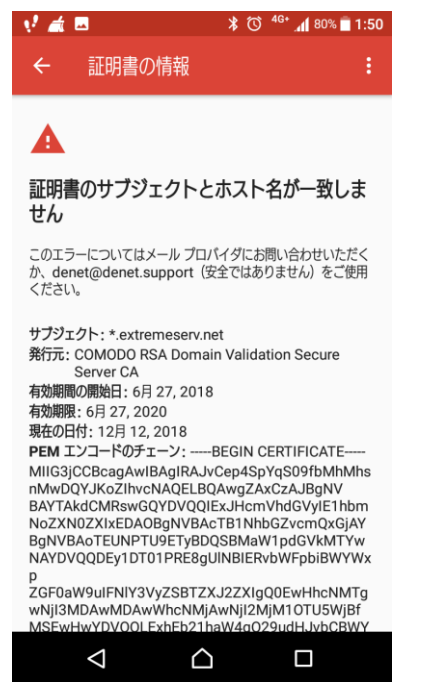

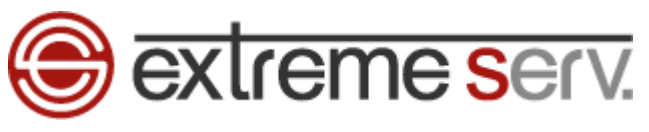

### 画面左下の「無視して続行」をタップします。

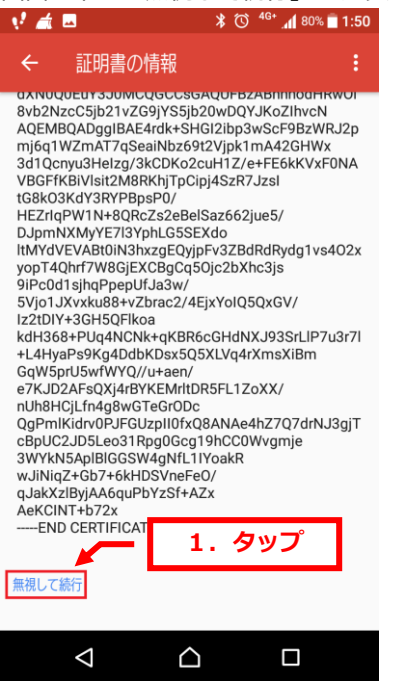

15.

「送信サーバーの設定」が表示されましたら、サーバー名を入力します。

## Μ

| 送信サーバーの設定           |     |       |
|---------------------|-----|-------|
| ログインが必要             |     |       |
| ユーザー名               |     |       |
| denet@denet.support |     |       |
|                     |     |       |
| パスワード               | × ø |       |
|                     |     | 1. 入力 |
| mail.denet.support  |     |       |
|                     |     |       |
|                     |     |       |
|                     |     |       |

 $\bigtriangledown$ 

 $\bigcirc$ 

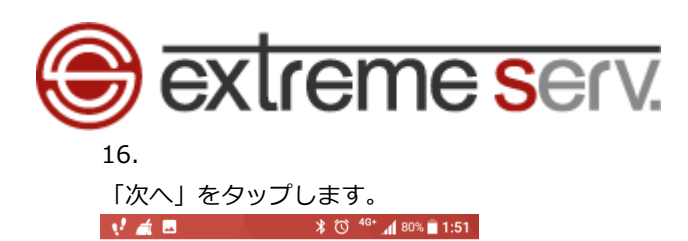

|  |  |   | ٥ |
|--|--|---|---|
|  |  | r | н |
|  |  |   |   |
|  |  |   |   |

| 送信サーバーの設定                       |     |        |
|---------------------------------|-----|--------|
| ログインが必要                         |     |        |
| ユーザー名                           |     |        |
| denet@denet.support             |     |        |
| パスワード                           | × ø |        |
| SMTP サーバー<br>mail.denet.support |     |        |
|                                 |     |        |
|                                 |     | 1. タップ |
|                                 | 次へ  |        |
|                                 |     |        |

「証明書が無効です」が表示されましたら、「詳細情報」をタップします。

| 📢 📠 🔹 🕺 🏹 📶 80% 🖬 1:50                                | D |
|-------------------------------------------------------|---|
|                                                       |   |
| M                                                     |   |
|                                                       | L |
| 受信サーバーの設定                                             | L |
|                                                       | L |
| A                                                     | L |
| 証明書が無効です                                              | L |
| Gmail アプリでは、このメールアドレスのセキュリ<br>ティを保証できません。メールが危険にさらされる | L |
| 可能性があります。 1. タップ                                      | L |
| 詳細情報 戻る                                               | L |
|                                                       | L |
|                                                       | L |
|                                                       | L |
|                                                       | L |
|                                                       |   |
|                                                       |   |
| · · ·                                                 |   |

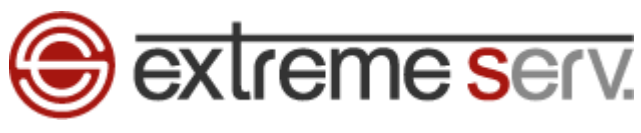

### 下記画面が表示されましたら、画面を下までスクロールします。

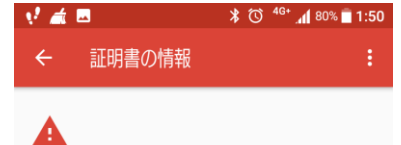

### 証明書のサブジェクトとホスト名が一致しま せん

このエラーについてはメール プロバイダにお問い合わせいただく か、denet@denet.support(安全ではありません)をご使用 ください。

サブジェクト:\*.extremeserv.net 発行元:COMODO RSA Domain Validation Secure

Server CA 有効期間の開始日: 6月 27, 2018

有効期限: 6月 27, 2020

現在の日付: 12月 12, 2018 PEM エンコードのチェーン: ----BEGIN CERTIFICATE----PEM L2J=rCWJT=2': ---BEGIN CERTIFICATE----MIG3jCCBcagAwlBAgIRAJvCep459y7qS09fbMhMbs nlwDQYJKoZIhvcNAQELBQAwgZAxCzAJBgNV BAYTAkdCMRsw6QYDVQQIExJHcmVhdGVyIE1hbm NoZXN0ZXLEDAD8gNVBAcTB1NhbGZvcmQxGjAY BgNVBAoTEUNPTU9ETyBDQSBMaW1pdGVkMTYw NAYDVQQDEy1DT01PRE8gUINBIERvbWFpbiBWYWx p

p ZGF0aW9uIFNIY3VyZSBTZXJ2ZXIgQ0EwHhcNMTg wNjI3MDAwMDAwWhcNMjAwNjI2MjM10TU5WjBf 

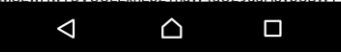

### 19.

### 画面左下の「無視して続行」をタップします。

| V 🛋       | -           |                                       | * © 40        | <sup>3+</sup> 📶 80% 📋 | 1:51  |
|-----------|-------------|---------------------------------------|---------------|-----------------------|-------|
| ÷         | 証明書の        | o情報                                   |               |                       |       |
| axinu     | QUEUY3JUM   | JUGUUSGA                              | QUEBZAD       | впппоанки             | VOI - |
| 8vb2N     | lzcC5jb21vZ | G9jYS5jb2                             | Owdqyjk       | (oZIhvcN              |       |
| AQEM      | BQADggIBAB  | E4rdk+SHG                             | 12ibp3wS      | ScF9BzWR              | J2p   |
| mj6q1     | WZmAT7qS    | eaiNbz69ť2                            | 2Vjpk1m/      | 42GHWx                |       |
| 3d1Qc     | nyu3Helzg/3 | 3kCDKo2cu                             | JH1Z/e+F      | E6kKVxF0              | NA    |
| VBGFf     | KBiVlsit2M8 | RKhjTpCip                             | 4SzR7Jz       | sl                    |       |
| tG8k0     | 3KdY3RYPB   | psP0/                                 | •             |                       |       |
| HEZrlo    | PW1N+8QR    | cZs2eBelS                             | az662jue      | 5/                    |       |
| DJpm      | NXMyYE7I3Y  | pnLG5SEX                              | do            |                       | ~~~   |
| itMYd     | VEVABION3   | nxzgEQyjpF                            | v3ZBdRd       | ikydg1vs4             | 02x   |
| yop14     | Qnrt/W8GjE  | XCBgCq50                              | JC2DXhc3      | sjs                   |       |
| 9IPc0     | sisjngPpepl | JTJa3w/                               | V-1050        |                       |       |
| 57j01     | JXVXKu88+V2 | Zbrac2/4Ej                            | x YOIQ5Q      | (GV/                  |       |
| IZ2tDI    | Y+3GH5QFlk  | oa                                    | 0.1.1.1.1.1.1 | 000-1107-1            | 0     |
| kdH36     | 8+PUq4NCN   | NK+qKBR60                             | GHdNXJ        | 93SrLIP/u             | 3r71  |
| +L4Hy     | aPs9Kg4Ddl  | DKDSX5Q5                              | (LVq4rXn      | nsxiBm                |       |
| GQW5      | pru5wtwYQ/  | //u+aen/                              | FFI 17-V      | ×/                    |       |
| e/KJL     | ZAFSQXJ4IB  | YKEMITUK                              | SFLIZOX       | λ/                    |       |
| nun8F     | ICJLTN4g8WG | I I I I I I I I I I I I I I I I I I I | A N I A a 4 h |                       | -:T   |
| QgPm      |             |                                       | ANAe4nz       | 2/Q/anyJ3             | sgji  |
| сърос     | ZJD5Le03 II |                                       |               | ginje                 |       |
| 3 VV Y KI | NOADIBIGGO  | W4gNTLTT                              | Oakk          |                       |       |
| a lokY    |             | bVzef+AZ                              | 7             |                       |       |
| AcKO      | NT+b72v     | UTZ3ITAZ                              | ~             |                       |       |
| Aerol     |             |                                       |               |                       |       |
| EIN       | DUCENTIFICA | 1.                                    | タッ            | ブ                     |       |
|           | ×           |                                       | 1.1           |                       |       |
| 毎朝1       | 4±/=        |                                       |               |                       |       |
| 無 祝し (    | 1001 J      |                                       |               |                       |       |
|           |             |                                       |               |                       |       |
|           |             |                                       |               |                       |       |
|           | 1           | ~                                     |               |                       |       |
|           | 7           |                                       |               |                       |       |
|           |             |                                       |               |                       |       |

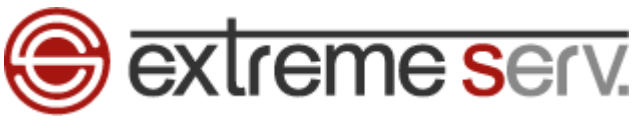

「アカウントの設定が完了しました。」が表示されましたら、名前に差出人のお名前を入力します。

| アカウントの設定が完了しました。 |                                     |                  |      |    |  |  |  |  |
|------------------|-------------------------------------|------------------|------|----|--|--|--|--|
| アカウント<br>denet(  | アカウント名 (商務可)<br>denet@denet.support |                  |      |    |  |  |  |  |
| 名前               | 4. 入力                               |                  |      |    |  |  |  |  |
| 株式会社             | ±ディーネット                             | <b>`</b>         |      |    |  |  |  |  |
| 送信メー             | ルに表示されま                             | す                |      |    |  |  |  |  |
|                  |                                     |                  |      |    |  |  |  |  |
|                  |                                     |                  | ж    | 2  |  |  |  |  |
|                  | <b>, ,</b>                          |                  |      |    |  |  |  |  |
| ツール              | ð                                   | か                | đ    | ≤  |  |  |  |  |
| ÷                | た                                   | な                | は    | →  |  |  |  |  |
| •<br>©12         | ŧ                                   | Þ                | 5    | -  |  |  |  |  |
| <b>ö</b> A1      | \/ ∞ ∘                              | b_               | 、。?! | 完了 |  |  |  |  |
|                  | $\bigtriangledown$                  | $\bigtriangleup$ |      |    |  |  |  |  |
|                  |                                     |                  |      |    |  |  |  |  |

# 21.

| 「次へ                        | 」をタ                   | ップし言        | ます。           |     |        |  |  |  |
|----------------------------|-----------------------|-------------|---------------|-----|--------|--|--|--|
| 😲 📺 🗷 🕺 🖏 🏄 🖓 🙀 79% 🖬 1:52 |                       |             |               |     |        |  |  |  |
| アカワ                        | ウントの詞                 | た。          |               |     |        |  |  |  |
| アカウント<br>denet(            | 名 (省略可)<br>@denet.sup |             |               |     |        |  |  |  |
| <sup>名前</sup><br>株式会社      | ±ディーネッ                | ŀ           |               |     |        |  |  |  |
| 送信メー                       | ルに表示されま               | ġ           |               |     | 1. タップ |  |  |  |
|                            | X1                    |             |               |     |        |  |  |  |
| •                          | <b>,</b>              |             |               | ••• |        |  |  |  |
| ツール                        | æ                     | か           | 5             |     |        |  |  |  |
| ÷                          | た                     | な           | は             | →   |        |  |  |  |
| ©₽                         | ŧ                     | Þ           | 5             |     |        |  |  |  |
| <b>8</b> A1                | 小 * °                 | b _         | 、 <u>。</u> ?! | 完了  |        |  |  |  |
|                            | $\nabla$              | $\triangle$ |               |     |        |  |  |  |

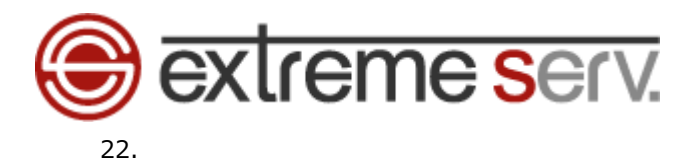

メールアカウントが表示されましたら、設定完了です。

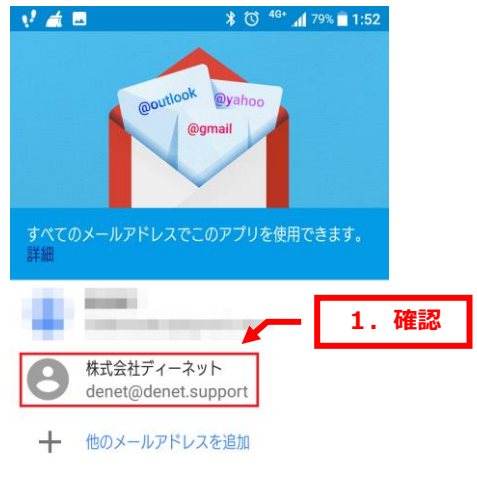

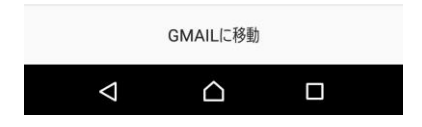

ご注意

- 本書の内容の一部または全部の無断転載を禁じます。
- 本書の内容は予告無く変更することがあります。
- 本書内で使用している画面キャプチャーはお客様の環境によって異なる場合があります。
- 「extremeserv.」のロゴおよび名称は株式会社ディーネットの商標です。
- その他の商品名、会社名は各社の商標または登録商標です。

2018 年 12 月 第 1 版発行 編集著作 株式会社ディーネット

〔お問合わせ先〕 株式会社ディーネット 〒541-0041 大阪府大阪市中央区北浜 2-6-11 北浜エクセルビル 5F フリーダイヤル:0120-3889-80(受付時間:平日 9:00~18:00) ※土日祝除く FAX:0120-3889-40 URL:http://extremeserv.net/ e-mail:info@denet.co.jp